# **Business Continuity Solutions**

**BUSINESS CONTINUITY** 

**SonicWALL CDP Series** 

# SonicWALL CDP 3440i/4440i Getting Started Guide

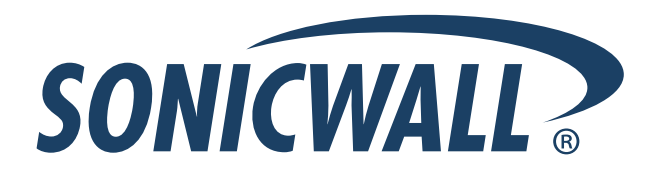

# SonicWALL CDP 3440i / 4440i Getting Started Guide

This *Getting Started Guide* contains installation procedures and configuration guidelines for deploying a SonicWALL Continuous Data Protection (CDP) appliance into an existing or new network.

The SonicWALL CDP appliance backs up data as changes occur and replicates them first locally and then to a secure offsite location. This real-time data protection provides the most current file and system backup possible. By combining the advantages of local disk-based backup (fast recovery) with offsite backup\*, the SonicWALL CDP appliance is the first solution to eliminate - not just mitigate - exposure to threats of data loss.

Please read this entire Getting Started Guide before setting up your SonicWALL CDP 3440i or SonicWALL CDP 4440i.

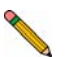

**Note:** For complete documentation, refer to the <u>SonicWALL CDP Administrator's Guide</u> and the <u>SonicWALL CDP Agent Tool Guide</u> at: <a href="http://www.sonicwall.com/support/documentation.html">http://www.sonicwall.com/support/documentation.html</a>.

\*Offsite backup is offered as a subscription-based service.

## Contents

This getting started guide contains the following sections:

#### 1 "Before You Begin" on page 3

- "Check Package Contents" on page 3
- "What You Need to Begin" on page 4
- "Record Configuration Information" on page 4
- "Overview of the SonicWALL CDP Appliance" on page 5

#### 2 "Setting Up the SonicWALL CDP Appliance" on page 7

- "Registering Your SonicWALL CDP Appliance" on page 7
- "Configuring Time Zone and Network Settings" on page 10
- "Connecting The SonicWALL CDP Appliance to Your Network" on page 15
- "SonicWALL CDP Software Interfaces" on page 15
- "Downloading and Installing the SonicWALL CDP Software" on page 16
- "Activating Your SonicWALL CDP Appliance" on page 20

#### "Preparing the SonicWALL CDP Appliance for First Use" on page 24

- "SonicWALL Enterprise Manager Status Overview" on page 24
- "Changing Password and Administrator Settings" on page 26
- "Verifying SonicWALL CDP Operation" on page 26

# 1 Before You Begin

## **Check Package Contents**

- 1 One SonicWALL CDP appliance
- One Getting Started Guide document
- One power cord\*
- One crossover cable (red)
- One Ethernet cable (gray)

## **Any Items Missing?**

If any items are missing from your package, contact: **SonicWALL Support** Web: <http://www.sonicwall.com/support/> E-mail: customer\_service@sonicwall.com

- \* The included power cord is intended for use in North America only. For European Union (EU) customers, a power cord is not included.
- \* Das eingeschlossene Netzkabel ist für Gebrauch in Nordamerikas nur vorgehabt. Für Europaïsche Union (EU) Kunden, ist ein Netzkabel nicht eingeschlossen.

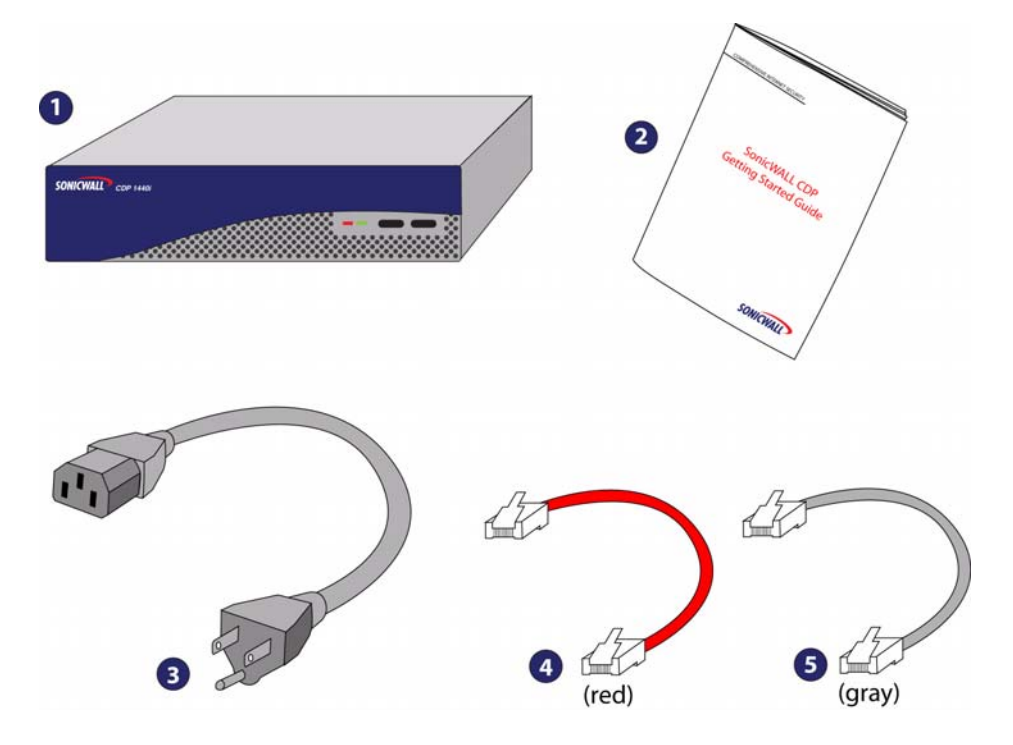

## What You Need to Begin

- A computer that meets or exceeds the following requirements:
  - Pentium III 450 MHZ processor
  - 256 MB of RAM
  - 40 MB of free disk space
  - Windows XP, 2000, 2000 Server or 2003 Server
- A broadband Internet connection (DSL, cable, T1 or other)
- A 10/100 Base-T Ethernet hub / router

## **Record Configuration Information**

Before continuing, record the following configuration information for your reference:

#### **Networking Information**

| CDP IP Address:                           | Select a free static IP address for your<br>SonicWALL CDP appliance that is within the<br>range of your local subnet. |
|-------------------------------------------|----------------------------------------------------------------------------------------------------|
| CDP Subnet Mask:                          | Enter the subnet mask for the local subnet where you are installing your SonicWALL CDP appliance.                     |
| Gateway IP Address:                       | Record the IP address of your network's gateway device (such as your perimeter firewall/router).                      |
| DNS Server 1:<br>DNS Server 2 (optional): | Record your DNS Server information.                                                                                   |

## **General Information**

| Server Name:         | Select a friendly name for your SonicWALL CDP appliance (maximum 32 characters).                                                   |
|----------------------|----------------------------------------------------------------------------------------------------|
| Password:            | Select a password for your SonicWALL CDP appliance (default is <i>password</i> ).                                                  |
| Serial Number:       | Record the serial number found on the back of your SonicWALL CDP appliance.                                                        |
| Authentication Code: | Record the authentication code found on the back of your SonicWALL CDP appliance.                                                  |
| Registration Code:   | Record the registration code that is generated<br>in mysonicwall.com. See "Registering Your<br>SonicWALL CDP Appliance" on page 7. |

## Overview of the SonicWALL CDP Appliance

#### SonicWALL CDP 3440i

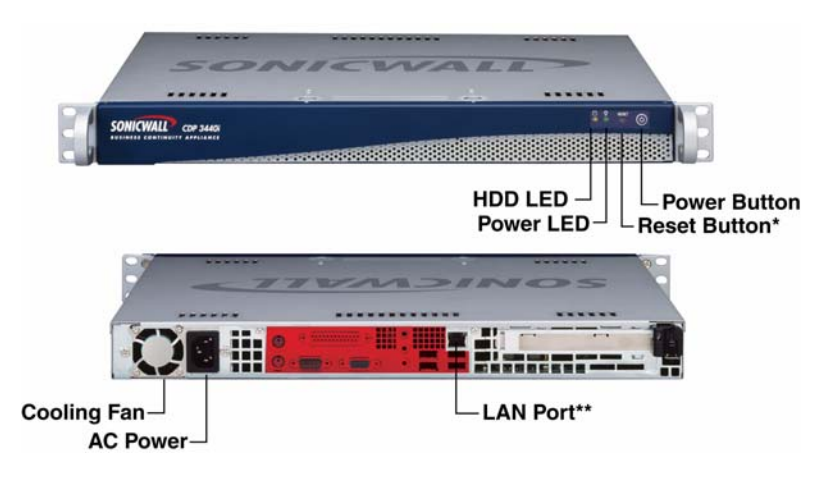

\* Pressing the reset button for several seconds will result in a reboot of the SonicWALL CDP appliance.

\*\* Do not plug devices into any ports (other than those indicated) unless explicitly instructed to do so by a SonicWALL technical support representative. Doing so may void your warranty.

| Feature                      | Description                                                                               |
|------------------------------|-------------------------------------------------------------------------------------------|
| HDD LED<br>(Hard Disk Drive) | Indicates data transfer to and from the hard disk.                                        |
| Power LED                    | Indicates the SonicWALL CDP appliance is powered on.                                      |
| Reset Button                 | Allows reboot of the SonicWALL CDP appliance.                                             |
| Power Button                 | Allows the SonicWALL CDP appliance to power on (one press) or power off.                  |
| Cooling Fan                  | Allows optimal air circulation.                                                           |
| AC Power                     | Allows the SonicWALL CDP appliance to connect to AC power using the supplied power cable. |
| LAN Port                     | Allows the SonicWALL CDP appliance to connect to your local area network.                 |

#### SonicWALL CDP 4440i

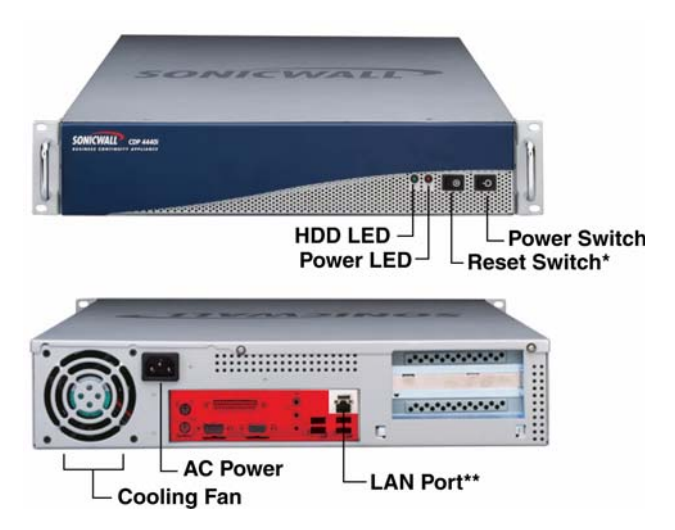

\* Pressing the reset button for several seconds will result in a reboot of the SonicWALL CDP appliance.

\*\* Do not plug devices into any ports (other than those indicated) unless explicitly instructed to do so by a SonicWALL technical support representative. Doing so may void your warranty.

| Feature                      | Description                                                                               |
|------------------------------|-------------------------------------------------------------------------------------------|
| HDD LED<br>(Hard Disk Drive) | Indicates data transfer to and from the hard disk.                                        |
| Power LED                    | Indicates the SonicWALL CDP appliance is powered on.                                      |
| Reset Button                 | Allows reboot of the SonicWALL CDP appliance.                                             |
| Power Button                 | Allows the SonicWALL CDP appliance to power on (one press) or power off.                  |
| Cooling Fan                  | Allows optimal air circulation.                                                           |
| AC Power                     | Allows the SonicWALL CDP appliance to connect to AC power using the supplied power cable. |
| LAN Port                     | Allows the SonicWALL CDP appliance to connect to your local area network.                 |

# 2 Setting Up the SonicWALL CDP Appliance

This section contains the following subsections:

- "Registering Your SonicWALL CDP Appliance" on page 7
- "Configuring Time Zone and Network Settings" on page 10
- "Connecting The SonicWALL CDP Appliance to Your Network" on page 15
- "SonicWALL CDP Software Interfaces" on page 15
- "Downloading and Installing the SonicWALL CDP Software" on page 16
- "Activating Your SonicWALL CDP Appliance" on page 20

## **Registering Your SonicWALL CDP Appliance**

The SonicWALL CDP appliance must be registered with the software license key before first use. Perform the following steps to register your SonicWALL CDP appliance:

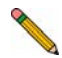

**Note:** You need a mySonicWALL.com account to register the SonicWALL CDP appliance. If you do not have a mySonicWALL.com account, create an account at the *http://www.mysonicwall.com* Web site.

- 1. Open a Web browser on the computer you are using to manage the SonicWALL CDP appliance.
- 2. Enter http://www.mysonicwall.com in the location or address field.
- 3. The mySonicWALL.com login page is displayed.

| User Login             |                     | 1 |
|------------------------|---------------------|---|
| Username:<br>Password: | Remember Username 🗆 |   |
| Γ                      | SUBMIT CANCEL       |   |

- 4. Enter your mySonicWALL.com account **username** and **password** in the appropriate fields and click the **submit** button.
- 5. Navigate to My Products in the left-hand navigation bar.

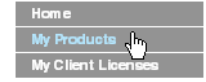

6. Complete the fields as described in the table below:

| Field               | Description                                                                                                    |
|---------------------|----------------------------------------------------------------------------------------------------|
| Serial Number       | Enter the serial number, found on the back of your SonicWALL CDP appliance.                                       |
| Friendly Name       | Enter a friendly name for your SonicWALL CDP appliance.                                                           |
| Authentication Code | Enter your authentication code, found on the back of your SonicWALL CDP appliance (just below the serial number). |

The message Please select an offsite backup location displays.

| SONICWALI                                                                 |                                                                                 | Comprehensive Internet Security*                                     |  |
|---------------------------------------------------------------------------|---------------------------------------------------------------------------------|----------------------------------------------------------------------|--|
|                                                                           |                                                                                 | mySonicWALL 3.7.5.4                                                  |  |
| Home                                                                      | Logged in: techpubs                                                             | LOGOUT                                                               |  |
| My Products                                                               | Mu Deoducte                                                                     |                                                                      |  |
| Quick Register                                                            | My Products                                                                     | <u></u>                                                              |  |
| Enter your Activation Key<br>or Serial Number to<br>activate your product | Manage or register new products.                                                |                                                                      |  |
|                                                                           | Add New Product                                                                 |                                                                      |  |
|                                                                           | Please enter the serial number of the<br>key when registering a software produc | new product to be registered. Please use the software license<br>ct. |  |
| My Client Licenses                                                        |                                                                                 |                                                                      |  |
| My Account                                                                | Serial Number:                                                                  | 0006812D3343 What is this?                                           |  |
| Personal Info                                                             |                                                                                 |                                                                      |  |
| Preferences                                                               | <ul> <li>Friendly Name:<br/>May be up to 30 characters (Ex. "San</li> </ul>     | techpubs 3440i                                                       |  |
| Mry Orders                                                                | Jose Branch Office") .                                                          |                                                                      |  |
| View Cart                                                                 | Authentication Code:                                                            | ABMN - SFDW What is this?                                            |  |
| Auto-Renewal                                                              | Please select an offsite backup lo                                              | ocation                                                              |  |
| Co termination                                                            | Location :                                                                      | Select one                                                           |  |
| Order History                                                             |                                                                                 |                                                                      |  |
| Reports                                                                   |                                                                                 | REGISTER CANCEL                                                      |  |
| Downloads                                                                 | I                                                                               |                                                                      |  |
|                                                                           | Registered Products                                                             |                                                                      |  |

7. From the **Location** drop-down menu, select your offsite data backup location, either Europe or North America.

Alert: You cannot change the offsite data backup location once it is selected.

|                                                                            |                                                               | Comprehensive Internet Se                           | curity"     |  |
|----------------------------------------------------------------------------|---------------------------------------------------------------|-----------------------------------------------------|-------------|--|
| SONICWALI                                                                  |                                                               |                                                     |             |  |
|                                                                            |                                                               | mySonicWA                                           | LL 3.7.5.4  |  |
| Home                                                                       | Logged in: techpubs                                           |                                                     | LOGOUT      |  |
| My Products                                                                | Mu Deoducte                                                   |                                                     |             |  |
| Quick Register                                                             | My Products                                                   |                                                     | 7           |  |
| Enter your Activation Key<br>or Serial Number to<br>activate your product. | Manage or register new products.                              |                                                     |             |  |
| ÷                                                                          | Add New Product                                               |                                                     |             |  |
| ·                                                                          | Please enter the serial number of the                         | new product to be registered. Please use the softwa | are license |  |
| My Client Licenses                                                         | key when registering a software produc                        | t.                                                  |             |  |
| My Account                                                                 | Street weeks and the st                                       |                                                     |             |  |
| Personal Info                                                              | Serial Number:                                                | 0006B12D3343 What is this?                          |             |  |
| Preferences                                                                | Friendly Name:                                                | techpubs 3440i                                      |             |  |
| My Orders                                                                  | may be up to 30 characters (Ex. "San<br>Jose Branch Office"). |                                                     |             |  |
| View Cart                                                                  | -<br>Authentication Code:                                     | ABMN - SFDW What is this?                           |             |  |
| Auto-Renewal                                                               | Please select an offsite backup k                             | cation                                              |             |  |
| Co termination                                                             | Location :                                                    | North America 💙                                     |             |  |
| Order History                                                              |                                                               | Select one                                          |             |  |
| Reports                                                                    |                                                               | North America ANCEL                                 |             |  |

- 8. Click the **Register** button. A confirmation window is displayed.
- 9. Record your **Registration Code** from the confirmation window.

Serial Number: 0006B1285403 Registration Code:2273YDJU Authentication Code: KV42-9200

## Activating Offsite Data Backup Service

 If you purchased optional Offsite Data Backup Service and have an activation key, scroll down to Applicable Services. If you do not have an Offsite Data Backup Service activation key, click Buy or contact your SonicWALL vendor. Next to Offsite Data Backup Service, click Enter Key.

| My Orders                                                                                                    | Manage Product                                                       |                              |           |             |
|----------------------------------------------------------------------------------------------------|----------------------------------------------------------------------|------------------------------|-----------|-------------|
| View Cart                                                                                                    | <ul> <li>Manage this SonicWALL's registration by clicking</li> </ul> | on the appropriate buttor    | c below!  |             |
| Auto-Renewal                                                                                                    | Manage this Sonicware sitegistration by circkin                      | ig on the appropriate pattor | IS DEIDW. |             |
| Co termination                                                                                                    | techpubs 3440i RENAME A                                              | TRANSFER 🕏                   |           | DELETE 🗙    |
| Order History                                                                                                    |                                                                      |                              |           |             |
| Reports                                                                                                    | Applicable Services                                                  |                              |           |             |
| Downloads                                                                                                    |                                                                      |                              |           |             |
| Download Center                                                                                                    |                                                                      |                              |           |             |
| My Downloads                                                                                                    | ALL T SECURITY SUP                                                   | PORI                         |           |             |
| Download Signatures                                                                                                    | Service Name                                                         | Status                       |           | Expiry/Key  |
| Support                                                                                                    | 1. Dynamic Support 8x5                                               | INSTALLED 🗸                  | BUY 🛒     | 05 Dec 2006 |
| Feedback                                                                                                    | <sup>2</sup> ·Dynamic Support 24x7                                   | ENTER KEY 🖊                  | BUY 🛒     | -           |
| Service Requests                                                                                                    | <sup>3</sup> Software and Firmware Updates                           | INSTALLED 🗸                  | BUY 🛒     | 05 Dec 2006 |
| Forum                                                                                                    | 4. <u>Extended Warranty</u>                                          | INSTALLED 🗸                  | ]         | 06 Sep 2003 |
| My Training                                                                                                    | 5. Offsite Data Backup Service                                       | ENTER KEY 🛪                  | BUY I     | -           |
| Overview                                                                                                    | 6-Bare Metal Recovery/Local Archiving - Wo                           | rkstation INSTALLED 🗸        | BUY 🛒     | ]           |
| Find Courses                                                                                                    | 7.Bare Metal Recovery/Local Archiving - Ser                          | installed 🗸                  | BUY I     | ]           |
| a second the terminal terminal second second s |                                                                      |                              |           |             |

2. Type your key in the Activation Key field and click **Submit**.

|                                                                            |                                                                              |                                                                  | Contraint 2.7.5.4 |
|----------------------------------------------------------------------------|------------------------------------------------------------------------------|------------------------------------------------------------------|-------------------|
| lome                                                                       | Logged in: technubs                                                          | r                                                                | LOGOUT            |
| Wy Products                                                                | Logges in techpubs                                                           |                                                                  | [200001]          |
| Quick Register                                                             | Activate Service - Offsite Data Bac                                          | ckup Service                                                     | ?                 |
| Inter your Activation Key<br>or Serial Number to<br>activate your product. | Enter an Activation Key and Submit or Clid<br>Activation Key: <u>BSRR300</u> | k the Shopping cart to buy Activation<br>BUY II<br>SUBMIT CANCEL | i keys online.    |
| Wy Account                                                                 |                                                                              |                                                                  |                   |
| Personal Info                                                              |                                                                              |                                                                  |                   |
| Preferences                                                                |                                                                              |                                                                  |                   |
| Wy Orders                                                                  |                                                                              |                                                                  |                   |
|                                                                            |                                                                              |                                                                  |                   |

The activation status displays with the expiration date and offsite capacity.

|                                                                |                                                          |                                   | mySonicWALL 3.7.5.4 |
|----------------------------------------------------------------|----------------------------------------------------------|-----------------------------------|---------------------|
| 16                                                             | Logged in: techpubs                                      |                                   | LOGOUT              |
| Products                                                       | atue - Offeite Data Backun Se                            | ruico                             | 171                 |
| ck Register                                                    | atus - Offsite Data Backup Se                            | TVICE                             | <u>v</u>            |
| r your Activation Key<br>erial Number to<br>rate your product. | Serial Number:<br>Activation Status:<br>Expiration Date: | 0006812D<br>Enabled<br>6 Sep 2007 |                     |
| Account                                                        | Offsite Capacity:                                        | 10 GB                             |                     |
| sonal Info                                                     |                                                          | BACK                              |                     |
| ferences                                                       |                                                          |                                   |                     |
| Orders                                                         |                                                          |                                   |                     |

**Note:** Baremetal software licenses may also be included with your SonicWALL CDP. For information about using Baremetal, refer to the SonicWALL Baremetal Recovery and Local Archiving User's Guides, available at: http:// www.sonicwall.com/support.

## **Configuring Time Zone and Network Settings**

The SonicWALL CDP appliance requires correct time zone settings and a static IP address on your local subnet in order to communicate with your network. The following procedures provide instructions to configure local time zone settings and network settings on your SonicWALL CDP appliance.

#### Logging Into the Web Management Interface

 Using the supplied crossover cable and the computer you are using to administer the SonicWALL CDP appliance, connect the LAN port on the computer to the LAN port on the back of your SonicWALL CDP appliance.

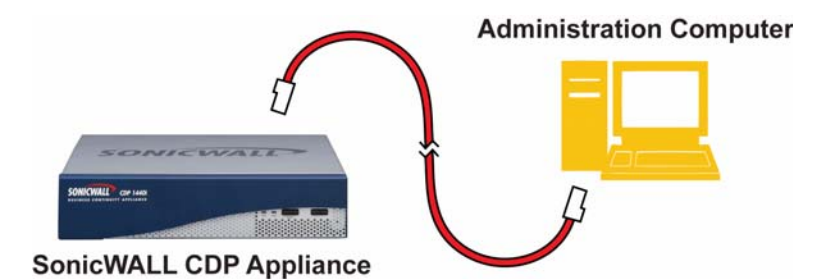

- 2. Set the computer you use to manage the SonicWALL CDP appliance to have a static IP address of **192.168.168.50**. For help with setting up a static IP address on your computer, refer to "Configuring a Static IP Address" on page 31.
- 3. Open a Web browser on the computer you are using to administer the SonicWALL CDP appliance.
- Enter http://192.168.168.169 (the default IP address of the SonicWALL CDP appliance) in the Location or Address bar. The SonicWALL CDP Web management login screen displays.

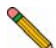

**Note:** Depending on your browser settings, **one or more** security warnings may display while connecting to the CDP Web management interface. Choose to accept the certificates in order to log into the SonicWALL CDP appliance.

5. Enter "admin" in the **Name** field and "password" in the **Password** field, select your language from the **Language** drop-down menu, and click the **Login** button.

| ne admin                                                                                                    |
|----------------------------------------------------------------------------------------------------|
| admin .                                                                                                    |
| the second second second second second second second second second second second second second second second se |
| guage English V                                                                                                 |
| Logn                                                                                                    |
|                                                                                                    |
| load the latest CDP software and documentation                                                                  |
|                                                                                                    |
|                                                                                                    |

## **Configuring Local Time Zone Settings**

- 1. Navigate to **System > Time** in the left-hand navigation menu.
- 2. Complete the fields as described in the table below.

| Field                            | Description                                                                                                    |  |
|----------------------------------|----------------------------------------------------------------------------------------------------|--|
| Time (hh:mm:ss)                  | Select the time (hours:minutes:seconds) from the drop-down menus in 24 hour format.                                                                 |  |
| Date                             | Select the date (month, day, year) from the drop-down menus.                                                                                        |  |
| Time Zone                        | Select your local time zone from the drop-down menu.                                                                                                |  |
| Set time automatically using NTP | Check this box to allow the time to set automatically using the default NTP server.                                                                 |  |
| NTP Server                       | Click the <b>Add</b> button to add your own NTP server. If you do not add your own NTP server, an internal list of servers will be used by default. |  |

3. Click the **Apply** button to save changes.

Your SonicWALL CDP appliance is now set to your local time.

#### **Configuring Default Gateway**

- 1. Navigate to Network > Settings in the left-hand navigation menu.
- 2. Scroll to the **Default Gateway** section and enter the IP address of your gateway device in the **IP Address** field.

| Default Gateway |             |
|-----------------|-------------|
| Interface       | eth0 💌      |
| IP Address      | 10.10.10.12 |

3. Click the **Apply** button at the top of the screen to save your settings.

#### **Configuring Domain Name Server Address**

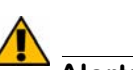

Alert: You must configure the correct DNS server settings in order to register and use your SonicWALL CDP appliance.

| My SonicWALL CDP DNS server is:        |   |
|----------------------------------------|---|
| See "Networking Information" on page 4 | · |

- 1. Navigate to **Network > Settings** in the left-hand navigation menu.
- 2. Scroll down to Name Servers and click Add...

| Name Servers | Configure |
|--------------|-----------|
| No Entries   |           |
| Add          |           |

3. In the **Add/Entry** field, enter a single domain name server and click the **OK** button. Repeat steps 2 and 3 to add additional DNS entries.

| Add/Entry: | 10.10.10  |
|------------|-----------|
|            | OK Cancel |

4. Click the **Apply** button at the top of the screen to save your settings.

## **Configuring Static IP Address**

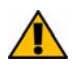

Alert: Once the IP address of your SonicWALL CDP appliance is changed, you will not be able to access the appliance without this address. Before continuing, enter the chosen IP address for your SonicWALL CDP appliance in the space provided below

| My new SonicWALL CDP IP address is:    |   |
|----------------------------------------|---|
| See "Networking Information" on page 4 | · |

1. On the **Network > Settings** page of the Web Management interface, click the **Configure** icon in the **Interfaces** table.

| Interface | es          |             |               |         |           |
|-----------|-------------|-------------|---------------|---------|-----------|
| Name      | IP Address  | Subnet Mask | IP Assignment | Comment | Configure |
| eth0      | 10.0.15.118 | 255.255.0.0 | static        | Network | ₩m)       |

2. In the **IP Address** field, enter an unused static IP address that is within the range of your local subnet and click the **OK** button.

| Interface eth0 Setting | <u>js</u>     |             |
|------------------------|---------------|-------------|
| IP Address:            | 10.0.15.118   |             |
| Subnet Mask:           | 255.255.255.0 |             |
| Comment:               | Network       |             |
|                        | C             | Cancel Help |

**Note:** Using an IP address within the range of a local subnet is usually accomplished by keeping the first three series of numbers (**xxx.xxx.xxx**.xxx) of the LAN IP address the same. As an example, if your LAN IP address is **10.10.10.1**, you can set your SonicWALL CDP appliance IP address to **10.10.10.20**.

3. Press the **Submit** button to submit the IP address change.

Your SonicWALL CDP appliance is now set to communicate with your network using a static IP address. Disconnect your management computer from the SonicWALL CDP appliance, and continue to the next section to connect the SonicWALL CDP appliance to your local area network.

**Note:** You may lose connectivity with the SonicWALL CDP appliance during an IP address change. This occurs because the SonicWALL CDP appliance is now on a different subnet than the management computer.

## **Connecting The SonicWALL CDP Appliance to Your Network**

Your SonicWALL CDP appliance is designed to operate in most network setups with minimal configuration. The following instructions guide you through the process of connecting the SonicWALL CDP appliance to your network.

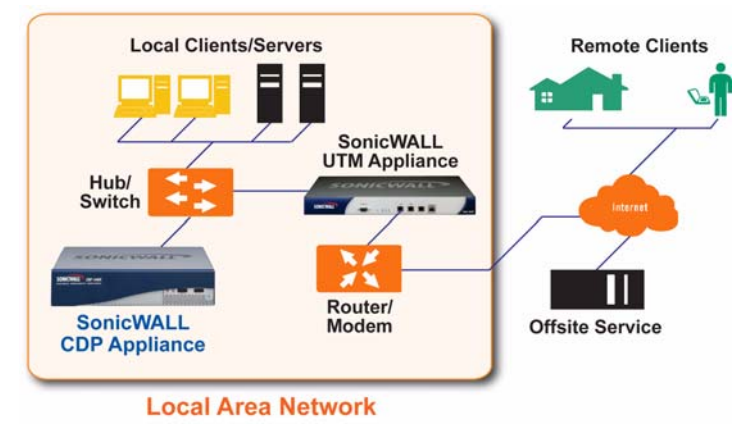

- 1. Plug one end of the provided Ethernet cable into the LAN port on the back of your SonicWALL CDP appliance.
- 2. Plug the other end of the cable into an open port on your network hub or switch.
- 3. Plug the supplied power cable into the back of the SonicWALL CDP appliance.
- 4. Plug the other end of the supplied power cable into an AC socket. The SonicWALL CDP appliance automatically powers on and begins the initial boot process.

**Note:** The boot process may take several minutes to complete when powering on the SonicWALL CDP appliance for the first time.

## SonicWALL CDP Software Interfaces

Upon installation, the CDP software provides the user with the following two interfaces:

**SonicWALL CDP Enterprise Manager** - This application provides the system administrator the ability to configure reporting, alarms, data recovery and to create and apply policies for SonicWALL CDP agent computers.

**SonicWALL CDP Agent Tool** - This application provides individual users the ability to connect to the SonicWALL CDP appliance. It provides configuration, status, monitoring and file, and disaster recovery for that machine, End-users can recover file versions through a simple user interface.

## Downloading and Installing the SonicWALL CDP Software

Perform the following steps to install the SonicWALL CDP software on the management computer as well as each agent computer that requires access to the SonicWALL CDP appliance for data backup.

#### Downloading the Latest SonicWALL CDP Software

- 1. Open a Web browser on the computer you are using to administer the SonicWALL CDP appliance.
- 2. Enter <<u>http://software.sonicwall.com/applications/dataprotect</u>/>in the **Location** or **Address** bar. The MySonicWALL CDP Software download Web page displays.
- 3. Click on the download link and choose "Save As" to download the latest version of SonicWALL CDP Software to a location on your hard drive.

#### Installing The Latest CDP Software

- 1. Navigate to the folder where your software is downloaded and extract the files.
- 2. Open the **Setup.exe** file to begin the installation process.

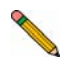

**Note:** If you are running Windows XP SP2 or using a third-party firewall, you may receive a warning during installation of the SonicWALL CDP software. For more information on configuring your firewall to work with the SonicWALL CDP appliance, refer to the SonicWALL CDP Agent Tool User's Guide.

3. Select your preferred language and click **Next**.

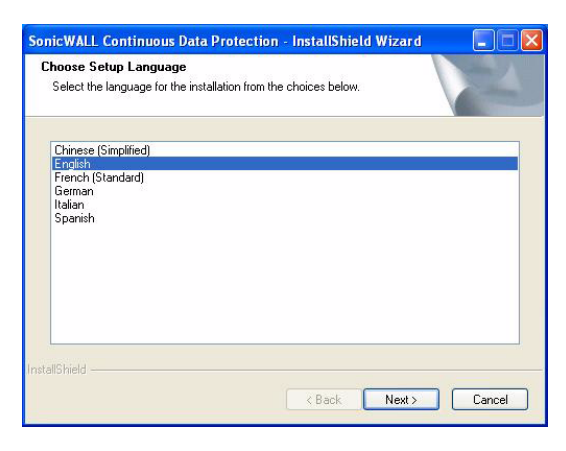

4. It may take a moment for the wizard to initialize. Click Next to continue.

| ionicwall, continuous Dar | A Protection - InstallShield Wizard<br>Wolcome to the InstallShield Wizard for<br>SonicWALL Continuous Data Protection<br>The InstallShield Wizard will install SonicWALL Continuous<br>Data Protection on your computer. To continue, click<br>Next. |  |
|---------------------------|----------------------------------------------------------------------------------------------------|--|
|                           | (Back Next) Cancel                                                                                                    |  |

5. If you agree to the terms and conditions, select the **I accept the terms of the license agreement** option and click the **Next** button.

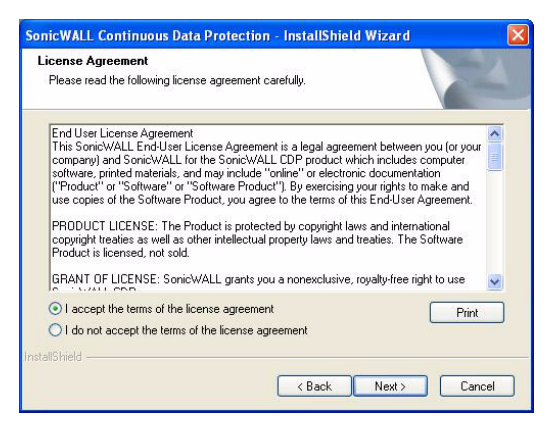

6. Enter a User Name and Company Name and click the Next button to continue.

| SonicWALL Continuous Data Protection - InstallShield Wizard            | ×      |
|------------------------------------------------------------------------|--------|
| Customer Information<br>Please enter your information.                 | X      |
| Please enter your name and the name of the company for which you work. |        |
| Your Name                                                              |        |
| Company Name:                                                          |        |
| Your Company                                                           |        |
| InstaliShield                                                          | Cancel |

7. Select a type of installation, either **Complete** or **Custom** (recommended for advanced users), and click **Next.** 

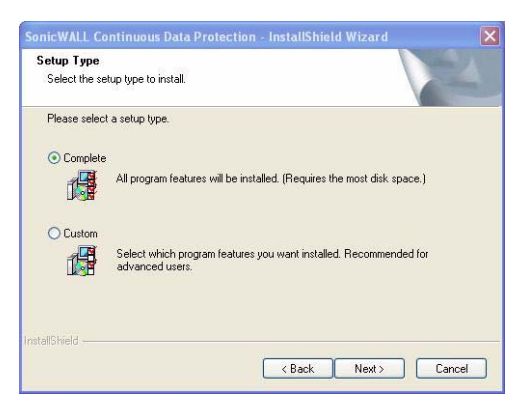

8. SonicWALL CDP is ready to install. Click **Install** to continue.

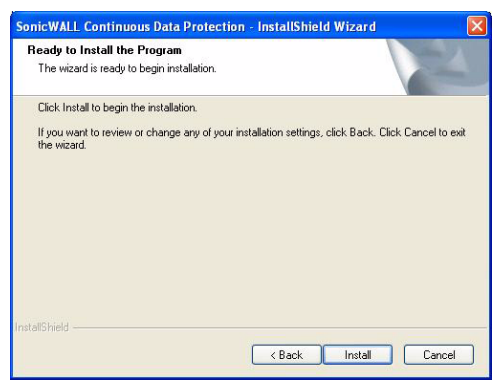

The Setup Status page displays.

| SonicWALL Continuous Data Protection - In       | stallShield Wizard 🛛 🛛 🔀            |
|-------------------------------------------------|-------------------------------------|
| Setup Status                                    |                                     |
| SonicWALL Continuous Data Protection is configu | ing your new software installation. |
| InstallShield                                   | Cancel                              |

9. Once the software installation is complete, click **Finish**.

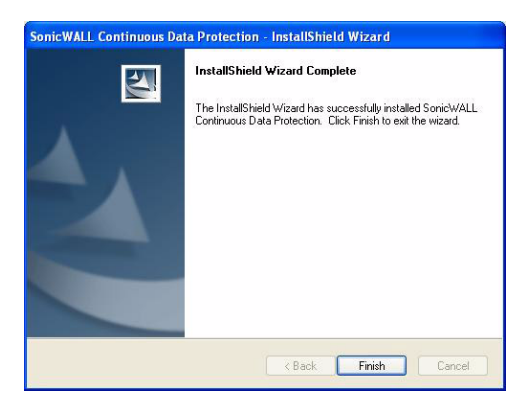

You have successfully completed installing the SonicWALL CDP software.

## Activating Your SonicWALL CDP Appliance

Perform the following steps to activate your SonicWALL CDP appliance. You will need the product registration code that you obtained in "Registering Your SonicWALL CDP Appliance" on page 7 to complete this section.

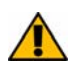

Alert: You must have Internet connectivity to register and activate SonicWALL CDP.

 Launch the SonicWALL CDP Enterprise Manager software from the Windows Start Menu: Programs > SonicWALL > SonicWALL Continuous Data Protection > SonicWALL Enterprise Manager.

| nterprise Manager                                                                                              | 202  |
|----------------------------------------------------------------------------------------------------|------|
| SONICWALL                                                                                                    | 0    |
| Enterprise Manager                                                                                             | 2215 |
| Appliance Name<br>Administrator Password<br>Logis Durge Appliance Manual Correction<br>Lost Patteront          |      |
| No appliance selected. Select server to continue.                                                              |      |
| Click to download the latest CDP software and documentation<br>intru/Joshness unicondi conclusion/interaction/ |      |
|                                                                                                    |      |

 In the SonicWALL CDP Enterprise Manager startup screen, click the Change Appliance button. Select Unregistered CDP Appliance from the list and click Connect.

| ppliance                   | IP Address  |
|----------------------------|-------------|
| Unregistered CDP Appliance | 10.0.93.59  |
| motest                     | 10.0.56.56  |
| My German 1440             | 10.0.81.231 |
| 2440mctest                 | 10.0.56.57  |
| SV Internal 3440           | 10.0.81.230 |
| CDP 1440-2 2D-26-BF        | 10.0.81.239 |
| GMS-Development            | 10.0.14.3   |

3. Enter "password" in the **Password** field and click **Login**.

| Enterprise | Manager                               | 2215     |
|------------|---------------------------------------|----------|
|            | Appliance Name: Unregistered CDP Appl | llance   |
|            | Administrator Password                |          |
|            | Login Diange Appliance Manual Con     | nection  |
|            | Last                                  | activity |
|            |                                       |          |
|            |                                       |          |
|            |                                       |          |
|            |                                       |          |
|            |                                       |          |

4. The Appliance Registration Wizard Internet Connectivity page displays. Click **Verify Appliance Internet Connectivity**.

| Appliance R               | egistration Wizard                     |  |
|---------------------------|----------------------------------------|--|
| Please use this form to v | erity your Internet connectivity.      |  |
| Internet Connectivity     |                                        |  |
| IP Addess                 | 10.0 90.59                             |  |
| Subnet mask               | 295.0.0                                |  |
| Delault galeway           | 100.0.2                                |  |
| DNS serve(s)              | DNS Servers                            |  |
|                           | 192.168.160.254                        |  |
|                           |                                        |  |
|                           | Verity Appliance Internet Connectivity |  |
|                           |                                        |  |
|                           |                                        |  |
|                           |                                        |  |
|                           |                                        |  |

5. If your CDP appliance connection to the Internet is successful, you will see the message "Connection succeeded. Click Next to continue." Click Next.

**Note:** If you receive a registration error, it

7. When you see the message "Appliance Registration Was Successful", click Finish.

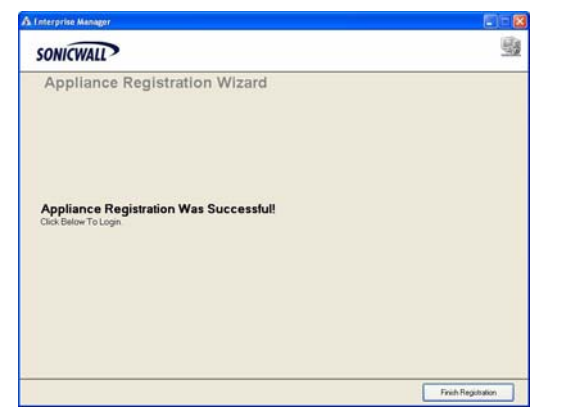

The SonicWALL Enterprise Manager status window displays.

| SU KTRANADOZ<br>SU LUPCERSON SOCI<br>SU LUPCERSON SOCI<br>SU MINOCASSON<br>SU MINOCASA<br>MINOCASA | 0.00 KB<br>0.00 KB<br>0.00 KB<br>13 45 MB<br>0.00 KB<br>0.00 KB | 00.00 GB<br>00.00 GB<br>00.00 GB<br>73.98 GB<br>80.00 GB<br>80.00 GB | 0<br>0<br>0<br>2<br>0<br>0 |  |
|----------------------------------------------------------------------------------------------------|-----------------------------------------------------------------|----------------------------------------------------------------------|----------------------------|--|
| S LAVER INC. LOUD OF IN                                                                            | 0.00 KB<br>0.00 KB<br>19.45 MB<br>0.00 KB<br>0.00 KB            | 00.00 GB<br>90.00 GB<br>73.98 GB<br>90.00 GB<br>90.00 GB             | 0200                       |  |
| SI MCR0L3501<br>SI W00009ADT<br>SI W00009ADT                                                       | 19.45 MB<br>0.00 KB<br>0.00 KB                                  | 73.98.68<br>80.00.68<br>80.00.68                                     | 2 0 0                      |  |
| Markensonakatt<br>Markensonak                                                                      | 0.00 KB<br>0.00 KB                                              | 80.00 GB<br>80.00 GB                                                 | 0                          |  |
| n Sa wikaSa                                                                                        | 0.00 KB                                                         | 80.00 GB                                                             | 0                          |  |
|                                                                                                    |                                                                 |                                                                      |                            |  |
|                                                                                                    |                                                                 |                                                                      |                            |  |
| 1                                                                                                  |                                                                 |                                                                      |                            |  |
|                                                                                                    |                                                                 |                                                                      |                            |  |
|                                                                                                    |                                                                 |                                                                      |                            |  |
|                                                                                                    |                                                                 |                                                                      |                            |  |
|                                                                                                    |                                                                 |                                                                      |                            |  |
|                                                                                                    |                                                                 |                                                                      |                            |  |
|                                                                                                    |                                                                 |                                                                      |                            |  |
|                                                                                                    |                                                                 |                                                                      |                            |  |
|                                                                                                    |                                                                 |                                                                      |                            |  |
|                                                                                                    |                                                                 |                                                                      |                            |  |
|                                                                                                    |                                                                 |                                                                      |                            |  |
|                                                                                                    |                                                                 |                                                                      |                            |  |
|                                                                                                    |                                                                 |                                                                      |                            |  |
|                                                                                                    |                                                                 |                                                                      |                            |  |
|                                                                                                    |                                                                 |                                                                      |                            |  |
|                                                                                                    |                                                                 |                                                                      |                            |  |

You have successfully completed registration of your SonicWALL CDP appliance. Your SonicWALL CDP appliance is now fully operational. Continue with "SonicWALL Enterprise Manager Status Overview" on page 24.

# **3** Preparing the SonicWALL CDP Appliance for First Use

This section provides instructions for preparing your SonicWALL CDP appliance for first time use with the SonicWALL CDP Enterprise Manager.

This section contains the following subsections:

- "SonicWALL Enterprise Manager Status Overview" on page 24
- "Changing Password and Administrator Settings" on page 26
- "Verifying SonicWALL CDP Operation" on page 26

#### SonicWALL Enterprise Manager Status Overview

This section provides a brief overview of the SonicWALL Enterprise Manager status window, displayed below. The next page provides a description of the main Enterprise Manager fields.

| A Enterprise Manager [ CDP Appliance ]                                                                                                    | Status ]                                                                               |                                                                              |                                                                                                    |                                                                                   |
|----------------------------------------------------------------------------------------------------|----------------------------------------------------------------------------------------|------------------------------------------------------------------------------|----------------------------------------------------------------------------------------------------|-----------------------------------------------------------------------------------|
| Status Agents Applications Policies                                                                                                    | Search Reporting Alerts                                                                | <b>@</b><br>Help                                                             |                                                                                                    |                                                                                   |
| Enterprise Manager 2.2.1.5<br>Administrative Settings<br>Appliance CDP Applance<br>Appliance DP Applance<br>Appliance DP Applance<br>Administrator Enait<br>Registration Come<br>Tubel Usage<br>Disk Usage<br>Local Available: 352,628 MB<br>Offsite Usage: 0 MB<br>Offsite Usage: 0 MB<br>Offsite Valable: 352,628 MB<br>Offsite Valable: 352,628 MB<br>Offsite Valable: 3 | Agent<br>S KTRAN-8042<br>C WARENCECOMFUTE<br>S LPPORSON-9363<br>WIN2003MATT<br>WIN2X3A | Diek Used<br>0.00 KB<br>0.00 KB<br>0.00 KB<br>19.45 MB<br>0.00 KB<br>0.00 KB | Disk Available<br>80.00 GB<br>80.00 GB<br>80.00 GB<br>79.98 GB<br>80.00 GB<br>80.00 GB<br>80.00 GB | Files         0           0         0           0         2           0         0 |

| Field                   | Description                                                                                                    |  |  |
|-------------------------|----------------------------------------------------------------------------------------------------|--|--|
| Administrative Settings |                                                                                                    |  |  |
| Appliance               | Displays the name of the current SonicWALL CDP appliance.                                                                                                    |  |  |
| Appliance IP            | Displays the IP address of the current SonicWALL CDP appliance.                                                                                                    |  |  |
| Administrator<br>E-mail | Displays the E-mail address of the current administrator to this SonicWALL CDP appliance.                                                                                                    |  |  |
| Registration Key        | Displays the registration code for the current SonicWALL CDP appliance.                                                                                                    |  |  |
| Agents Installed        | Displays the number of agents currently assigned to the SonicWALL CDP appliance.                                                                                                    |  |  |
| Disk Usage              |                                                                                                    |  |  |
| Local Usage             | Displays the amount of local disk space currently being used, in Kilobytes.                                                                                                    |  |  |
| Local Available         | Displays the amount of local disk space available, in Kilobytes.                                                                                                    |  |  |
| Offsite Usage           | Displays the amount of offsite (remote) disk space currently being used, in Kilobytes.                                                                                                    |  |  |
| Offsite Available       | Displays the amount of offsite (remote) disk space available, in Kilobytes.                                                                                                    |  |  |
| Offsite Usage           |                                                                                                    |  |  |
| Encryption Key          | Displays the key needed by the administrator to decrypt data stored<br>at the Offsite Service. It is essential to save the Encryption Key in a<br>secure area, such as a safe or a bank, because the data stored at<br>the Offsite Service cannot be restored without this encryption key. |  |  |
| Default Policy          |                                                                                                    |  |  |
| Filters                 | Displays the current extension filters for the default policy.                                                                                                    |  |  |
| Quota                   | Displays the current disk space quota for the default policy.                                                                                                    |  |  |

## **Changing Password and Administrator Settings**

Perform the following steps to set your SonicWALL CDP appliance password and verify administrator settings and information.

1. In Enterprise Manager, select **Edit > Administrative Settings** from the top menu bar and complete the fields as described in the table below:

| Field            | Description                                                                   |
|------------------|-------------------------------------------------------------------------------|
| First Name       | Enter your first name into the First Name field.                              |
| Last Name        | Enter your last name into the Last Name field.                                |
| E-mail Address   | Enter the administrator e-mail address into the <b>E-mail Address</b> field.  |
| Password         | Create a password in the <b>Password</b> field.                               |
| Confirm Password | Re-enter your password in the <b>Confirm Password</b> field.                  |
| Server Name      | Enter a friendly name for your SonicWALL CDP in the <b>Server Name</b> field. |

2. Click the Save Changes button.

## Verifying SonicWALL CDP Operation

The following procedures provide step-by-step instructions for verifying your SonicWALL CDP installation.

- 1. Close the Enterprise Manager.
- Launch the SonicWALL CDP Agent Tool from the Windows Start Menu: Programs > SonicWALL > SonicWALL Continuous Data Protection > SonicWALL Agent Tool.

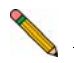

**Note:** If you are running Windows XP SP2 or use a third-party firewall, you may receive a warning during initial launch of the SonicWALL CDP software. For more information on configuring your firewall to work with SonicWALL CDP, refer to the SonicWALL CDP Agent Tool User's Guide. 3. In the CDP Agent Tool, click the Folders button to enter folders view.

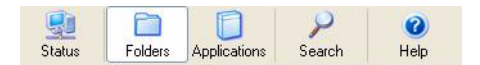

4. At the bottom of the folders view screen, click the Add Common Folder link.

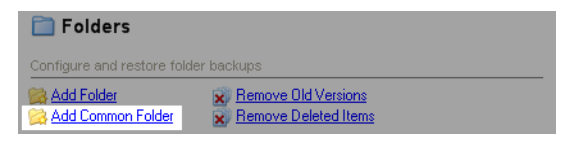

5. Select a common folder from the list, such as **Desktop** or **My Documents**, and click the **Add** button to start a backup.

| Folders                                         |     | ^           |
|-------------------------------------------------|-----|-------------|
| C:\Documents and Settings\IBM USER\Desktop      |     |             |
| C:\Documents and Settings\IBM USER\Favorites    |     |             |
| C:\Documents and Settings\IBM USER\My Documents |     |             |
| C:\Documents and Settings\pmlydon\Desktop       |     | E           |
| C:\Documents and Settings\pmlydon\Favorites     |     |             |
| C:\Documents and Settings\pmlydon\My Documents  |     |             |
| C:\Documents and Settings\vroman\Desktop        |     | <b>a</b>    |
|                                                 |     | <b>&gt;</b> |
| Set For Offsite Backup                          |     |             |
|                                                 | Add | Cancel      |

6. Click the Status button to return to system Status view.

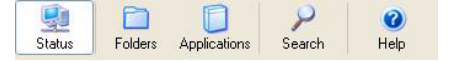

7. To verify your common folder backup, view the File Activity Log. This file activity log displays the files that are currently backed up.

| File Activity Log FileQue | eue: 1103 State: Normal |          |           |           |        |
|---------------------------|-------------------------|----------|-----------|-----------|--------|
| ldle.                     |                         |          |           |           |        |
|                           |                         |          |           |           |        |
| Name                      | Start Date              | Time     | Size      | Complete  | ^      |
| SonicWALL_SonicOS         | 01/19/06 01:27:5        | 00:00:00 | 864 KB    | In Progr  |        |
| SonicWALL_SonicOS_Enha    | 01/19/06 01:27:52 PM    | 00:00:03 | 22,243 KB | Complete. | =      |
| SonicWALL_SonicOS_Enha    | 01/19/06 01:27:46 PM    | 00:00:05 | 29,370 KB | Complete. |        |
| SonicWALL_SonicOS_Enha    | 01/19/06 01:27:40 PM    | 00:00:06 | 36,238 KB | Complete. |        |
| SonicWALL_SonicOS_Enha    | 01/19/06 01:27:34 PM    | 00:00:05 | 31,204 KB | Complete. |        |
| SonicWALL_SonicOS_CLI     | 01/19/06 01:27:34 PM    | 00:00:00 | 521 KB    | Complete. |        |
| SonicWALL_SOHO_TZW        | 01/19/06 01:27:34 PM    | 00:00:00 | 252 K.B   | Complete. |        |
| SonicWALL_SOHO_TZW_T      | 01/19/06 01:27:34 PM    | 00:00:00 | 113 KB    | Complete. |        |
| SonicWALL_SOHO_TZW_F      | 01/19/06 01:27:34 PM    | 00:00:00 | 180 KB    | Complete. |        |
| SonicWALL_PR0_5060_Ge     | 01/19/06 01:27:34 PM    | 00:00:00 | 1,112 KB  | Complete. |        |
| SonicWALL_PR0_5060_ FA    | 01/19/06 01:27:34 PM    | 00:00:00 | 283 KB    | Complete. |        |
| SonicWALL_PR0_4100_Ge     | 01/19/06 01:27:33 PM    | 00:00:00 | 1,783 KB  | Complete. |        |
| SonicWALL_PR0_4060_Ge     | 01/19/06 01:27:33 PM    | 00:00:00 | 1,989 KB  | Complete. |        |
| SonicWALL_PR0_3060_Ge     | 01/19/06 01:27:32 PM    | 00:00:00 | 2,560 KB  | Complete. |        |
| SonicWALL_PR0_3060_40     | 01/19/06 01:27:32 PM    | 00:00:00 | 193 KB    | Complete. |        |
| SonicWALL_PR0_2040_Ge     | 01/19/06 01:27:32 PM    | 00:00:00 | 2,537 KB  | Complete. |        |
| SonicWALL_PR0_2040_FA     | 01/19/06 01:27:31 PM    | 00:00:00 | 247 KB    | Complete. |        |
| SonicWALL_PR0_1260_Sta    | 01/19/06 01:27:31 PM    | 00:00:00 | 1,468 KB  | Complete. | _      |
| SonicWALL_PR0_1260_Ge     | 01/19/06 01:27:31 PM    | 00:00:00 | 1,404 KB  | Complete. | $\sim$ |

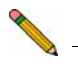

**Note:** For more information on configuring your SonicWALL CDP appliance, refer to the <u>SonicWALL CDP Administrator's Guide</u>, and the <u>SonicWALL CDP Agent Tool</u> User's Guide at: <http://www.sonicwall.com/support/documentation.html>.

Congratulations! You have successfully set up and tested your SonicWALL CDP appliance operation.

To add additional computers to SonicWALL CDP, install the SonicWALL CDP Agent Tool software on each agent machine that requires data backup to the SonicWALL CDP appliance.

## Mounting the SonicWALL CDP 3440i / 4440i

The above SonicWALL appliances are designed to be mounted in a standard 19-inch rack mount cabinet. The following conditions are required for proper installation:

- Use the mounting hardware recommended by the rack manufacturer and ensure that the rack is adequate for the application.
- Four mounting screws, compatible with the rack design, must be used and hand tightened to ensure secure installation. Choose a mounting location where all four mounting holes line up with those of the mounting bars of the 19-inch rack mount cabinet.
- Mount in a location away from direct sunlight and sources of heat. A maximum ambient temperature of 104° F (40° C) is recommended.
- Route cables away from power lines, fluorescent lighting fixtures, and sources of noise such as radios, transmitters and broadband amplifiers.
- The included power cord is intended for use in North America only. For European Union (EU) customers, a power cord is not included.
- Ensure that no water or excessive moisture can enter the unit.
- Allow unrestricted airflow around the unit and through the vents on the side of the unit. A minimum of 1 inch (25.44mm) clearance is recommended.
- Mount the SonicWALL appliances evenly in the rack in order to prevent a hazardous condition caused by uneven mechanical loading.
- Consideration must be given to the connection of the equipment to the supply circuit and the effect of overloading the circuits has minimal impact on overcurrent protection and supply wiring. Appropriate consideration of equipment nameplate ratings must be used when addressing this concern.
- Reliable grounding of rack-mounted equipment must be maintained. Particular attention must be given to power supply connections other than direct connections to the branch circuits such as power strips.

## Weitere Hinweise zur Montage der Modell

Die oben genannten SonicWALL-Modelle sind für eine Montage in einem standardmäßigen 19-Zoll-Rack konzipiert. Für eine ordnungsgemäße Montage müssen die folgenden Bedingungen erfüllt werden:

- Vergewissern Sie sich, dass das Rack für die Anwendung geeignet ist, und verwenden Sie das vom Rack-Hersteller empfohlene Montagezubehör.
- Verwenden Sie f
  ür eine sichere Montage vier passende Befestigungsschrauben, und ziehen Sie diese mit der Hand an. Montieren Sie das Ger
  ät so, dass sich die Anordnung der Montagel
  öcher mit den L
  öchern der Tr
  äger im 19-Zoll-Rack deckt.
- Wählen Sie für die Montage einen Ort, der keinem direkten Sonnenlicht ausgesetzt ist und sich nicht in der Nähe von Wärmequellen befindet. Die Umgebungstemperatur darf nicht mehr als 40 °C betragen.
- Führen Sie die Kabel nicht entlang von Stromleitungen, Leuchtstoffröhren und Störquellen wie Funksendern oder Breitbandverstärkern.
- Das eingeschlossene Netzkabel ist für Gebrauch in Nordamerikas nur vorgehabt. Für Europaïsche Union (EU) Kunden, ist ein Netzkabel nicht eingeschlossen.
- Stellen Sie sicher, dass das Gerät vor Wasser und hoher Luftfeuchtigkeit geschützt ist.
- Stellen Sie sicher, dass die Luft um das Gerät herum zirkulieren kann und die Lüftungsschlitze an der Seite des Gehäuses frei sind. Hier ist ein Belüftungsabstand von mindestens 26 mm einzuhalten.
- Bringen Sie die SonicWALL gerade im Rack an, um mögliche Gefahren durch ungleiche mechanische Belastung zu vermeiden.
- Prüfen Sie den Anschluss des Geräts an die Stromversorgung, damit der Überstromschutz sowie die elektrische Leitung nicht von einer eventuellen Überlastung der Stromversorgung beeinflusst werden. Prüfen Sie dabei sorgfältig die Angaben auf dem Aufkleber des Geräts.
- Vergewissern Sie sich, dass das Gerät sicher im Rack befestigt ist. Insbesondere muss auf nicht direkte Anschlüsse an Stromquellen geachtet werden wie z. B. bei Verwendung von Mehrfachsteckdosen.

## **Configuring a Static IP Address**

Complete the following section based on your operating system in order to configure your management computer with a static IP address:

## Windows XP

- 1. From the Start menu, highlight Connect To and then select Show All Connections
- 2. Open the Local Area Connection Properties window.
- 3. Double-click Internet Protocol (TCP/IP) to open the Internet Protocol (TCP/IP) Properties window.
- 4. Select **Use the following IP address** and type **192.168.168.50** in the **IP address** field.
- 5. Type 255.255.255.0 in the Subnet Mask field.
- 6. Click **OK** for the settings to take effect.

## Windows 2000

- 1. From your Windows **Start** menu, select **Settings**.
- 2. Open Network and Dial-up Connections.
- 3. Click Properties.
- 4. Highlight Internet Protocol (TCP/IP) and click Properties.
- 5. Select Use the following IP address and type **192.168.168.50** in the IP address field.
- 6. Type 255.255.255.0 in the Subnet Mask field.
- 7. Click **OK** for the settings to take effect.

## Windows NT

- 1. From the Start menu, highlight Settings and then select Control Panel.
- 2. Open Network.
- 3. Double-click **TCP/IP** in the **TCP/IP** Properties window.
- 4. Select Specify an IP Address and type 192.168.168.50 in the IP address field.
- 5. Type 255.255.255.0 in the Subnet Mask field.
- 6. Click **OK**, and then click **OK** again.
- 7. Restart the computer for the changes to take effect.

# SonicWALL CDP Appliance Regulatory Statement and Safety Instructions

| Regulatory Model/Type | Product Name |
|-----------------------|--------------|
| 1RK0E-041             | CDP 3440i    |
| 2RK01-042             | CDP 4440i    |

#### **Unauthorized Ports**

Do not plug devices into any ports (other than those indicated) unless explicitly instructed to do so by a SonicWALL technical support representative. Doing so may void your warranty.

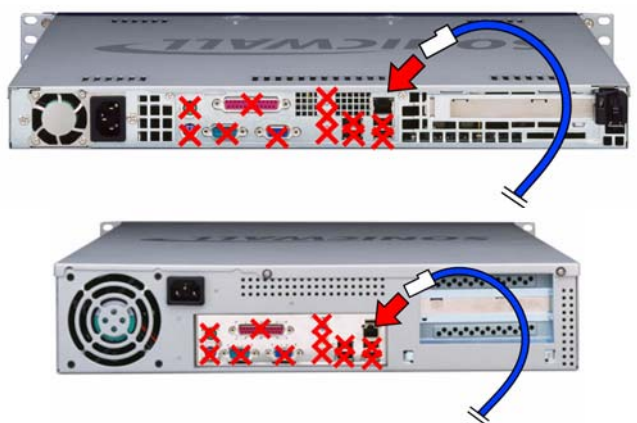

## FCC Part 15 Class A Notice

This equipment was tested and found to comply with the limits for a Class A digital device, pursuant to Part 15 of the FCC Rules. These limits are designed to provide reasonable protection against harmful interference when the equipment is operated in a commercial environment. This equipment generates, uses, and can radiate radio frequency energy. And if not installed and used in accordance with the instruction manual, the device may cause harmful interference to radio communications. Operation of this equipment in a residential area is likely to cause harmful interference in which case the user is required to correct the interference at his own expense.

## **Notice About Modifying Equipment**

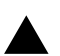

**Caution:** Modifying this equipment or using this equipment for purposes not shown in this manual without the written consent of SonicWALL, Inc. could void the user's authority to operate this equipment.

## **BMSI Statement**

警告使用者:

這是甲類的資訊產品,在居住的環境中使用時, 可能會造成射頻干擾,在這種情況下,使用者會 被要求採取某些適當的對策。

#### **VCCI Statement**

この装置は、クラスA情報技術装置です。この装置を家庭環境で使用する と電波妨害を引き起こすことがあります。この場合には使用者が適切な対策 を講ずるよう要求されることがあります。 VCCI-A

#### **Canadian Radio Frequency Emissions Statement**

This Class A digital apparatus complies with Canadian ICES-003.

Cet appareil numérique de la classe A est conforme à toutes la norme NMB-003 du Canada.

#### CISPR 22 (EN 55022) Class A

Complies with EN 55022 Class A and CISPR22 Class A.

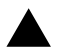

**Warning:** This is a class A product. In a domestic environment, this product may cause radio interference in which case the user may be required to take adequate measures.

#### Declaration of Conformity

| Application of council Directive          | Directive 89/336/EEC (EMC) and 72/23/EEC (LVD)                                                                               |
|-------------------------------------------|----------------------------------------------------------------------------------------------------|
| Standards to which conformity is declared | EN 55022 (1998) Class A<br>EN 55024 (1998)<br>EN 61000-3-2 (2000) + A2<br>EN 61000-3-3 (1995) + A1<br>EN 60950-1 (2001) +A11 |
|                                           | National Deviations, AT ALL DE                                                                                               |

National Deviations: AT, AU, BE, CH, CN, CZ, DE, DK, FI, FR, GB, GR, HU, IE, IL, IN, IT, JP, KR, NL, NO, PL, SE, SG, SI

## Regulatory Information for Korea

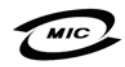

All products with country code "" (blank) and "A" are made in the USA.

All products with country code "B" are made in China.

All products with country code "C" or "D" are made in Taiwan R.O.C.

A급 기기 (업무용 정보통신기기)

이 기기는 업무용으로 전자파적합등록을 한 기기이오니 판매자 또는 사용자는 이 점을 주의하시기 바라며, 만약 잘못판매 또는 구입하였을 때에는 가정용으로 교환하시기 바랍니다.

## Lithium Battery Warning

The Lithium Battery used in the SonicWALL Internet security appliance may not be replaced by the user. The SonicWALL must be returned to a SonicWALL authorized service center for replacement with the same or equivalent type recommended by the manufacturer. If, for any reason, the battery or SonicWALL Internet security appliance must be disposed of, do so following the battery manufacturer's instructions.

## **Cable Connections**

All Ethernet cables are designed for intra-building connection to other equipment. Do not connect these ports directly to communication wiring or other wiring that exits the building where the SonicWALL is located.

## **German Language Regulatory and Safety Instructions**

#### Hinweis zur Lithiumbatterie

Die in der Internet Security appliance von SonicWALL verwendete Lithiumbatterie darf nicht vom Benutzer ausgetauscht werden. Zum Austauschen der Batterie muss die SonicWALL in ein von SonicWALL autorisiertes Service-Center gebracht werden. Dort wird die Batterie durch denselben oder entsprechenden, vom Hersteller empfohlenen Batterietyp ersetzt. Beachten Sie bei einer Entsorgung der Batterie oder der SonicWALL Internet Security appliance die diesbezüglichen Anweisungen des Herstellers.

#### Kabelverbindungen

Alle Ethernet-Kabel eignen sich für die Verbindung von Geräten in Innenräumen. Schließen Sie an die Anschlüsse der SonicWALL keine Kabel an, die aus dem Gebäude herausgeführt werden, in dem sich das Gerät befindet.

# **Copyright Notice**

© 2006 SonicWALL, Inc.

All rights reserved.

Under the copyright laws, this manual or the software described within, can not be copied, in whole or part, without the written consent of the manufacturer, except in the normal use of the software to make a backup copy. The same proprietary and copyright notices must be affixed to any permitted copies as were affixed to the original. This exception does not allow copies to be made for others, whether or not sold, but all of the material purchased (with all backup copies) can be sold, given, or loaned to another person. Under the law, copying includes translating into another language or format.

Specifications and descriptions subject to change without notice.

## Trademarks

SonicWALL is a registered trademark of SonicWALL, Inc.

Microsoft Windows 98, Windows NT, Windows 2000, Windows XP, Windows Server 2003, Internet Explorer, and Active Directory are trademarks or registered trademarks of Microsoft Corporation.

Netscape is a registered trademark of Netscape Communications Corporation in the U.S. and other countries. Netscape Navigator and Netscape Communicator are also trademarks of Netscape Communications Corporation and may be registered outside the U.S.

Adobe, Acrobat, and Acrobat Reader are either registered trademarks or trademarks of Adobe Systems Incorporated in the U.S. and/or other countries.

Firefox is a trademark of the Mozilla Foundation.

Other product and company names mentioned herein may be trademarks and/or registered trademarks of their respective companies and are the sole property of their respective manufacturers.

# Notes

# Notes

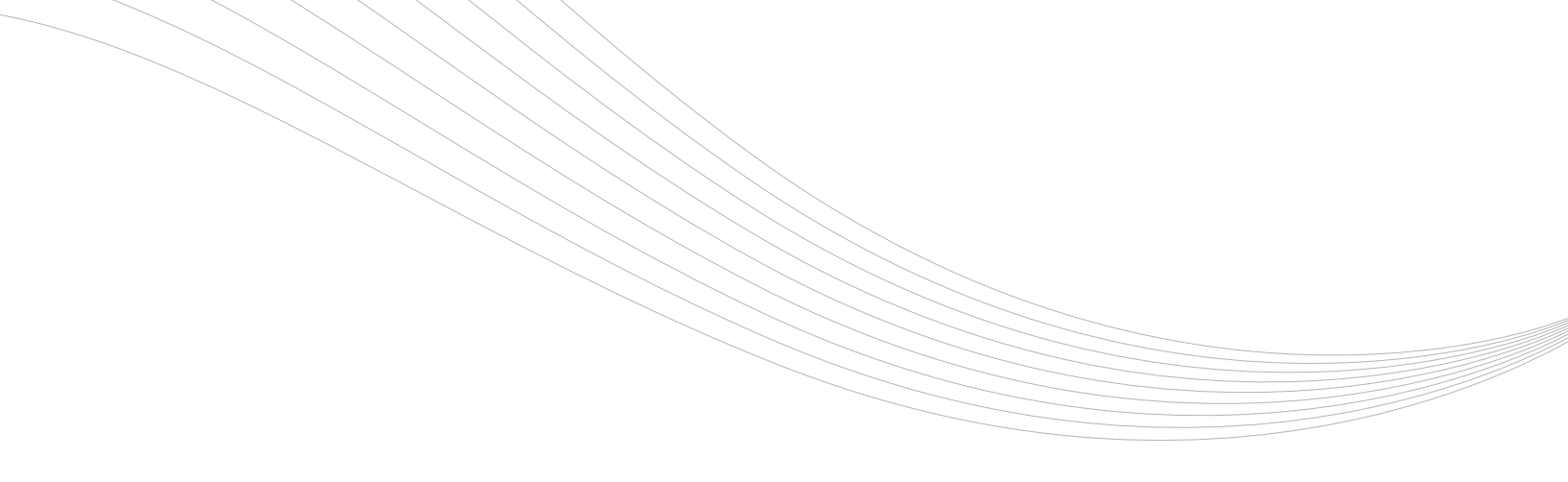

#### SonicWALL, Inc.

1143 Borregas Avenue Sunnyvale CA 94089-1306

PN: 232-000971-01 Rev A

06 F +1 408.745.9300

T +1 408.745.9600

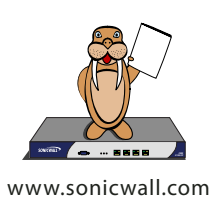

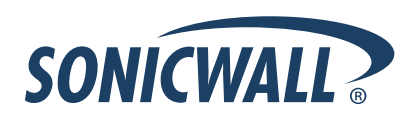

©2006 SonicWALL, Inc. is a registered trademark of SonicWALL, Inc. Other product names mentioned herein may be trademarks and/or registered trademarks of their respective companies. Specifications and descriptions subject to change without notice.